#### A very brief introduction to Networking

http://zeus.cs.pacificu.edu/chadd/cs121s15/Lectures/Lec3\_Networking.pdf

# Topics

- Hardware Server
- Software Server
- Software Client
- IP address
- Port number
- DNS address
- DNS Server
- Router

So how do I run a server?

• Protocols: http, https, ssh/sftp/scp

#### Server

- Hardware Server
  - the physical computer you connect to
- Software Server
  - the software application you connect to
  - on the hardware server
- Client
  - software application that connects to the server

# Addresses

- IP address
  - IPv4: ###.###.### (range 0-255)
  - IPv6: 12a4:12c4:1e34:1f34:1a34:1d34:1b34:123b
  - each machine on the internet must have an IP address.
- DNS address
  - human readable address
- DNS Server
  - translates the human readable address to IP address

# Connections

- Client → Server
- Client needs:
  - IP Address, Port, Protocol
  - Port:

- Protocol:
- Firewall:

# Make a Connection

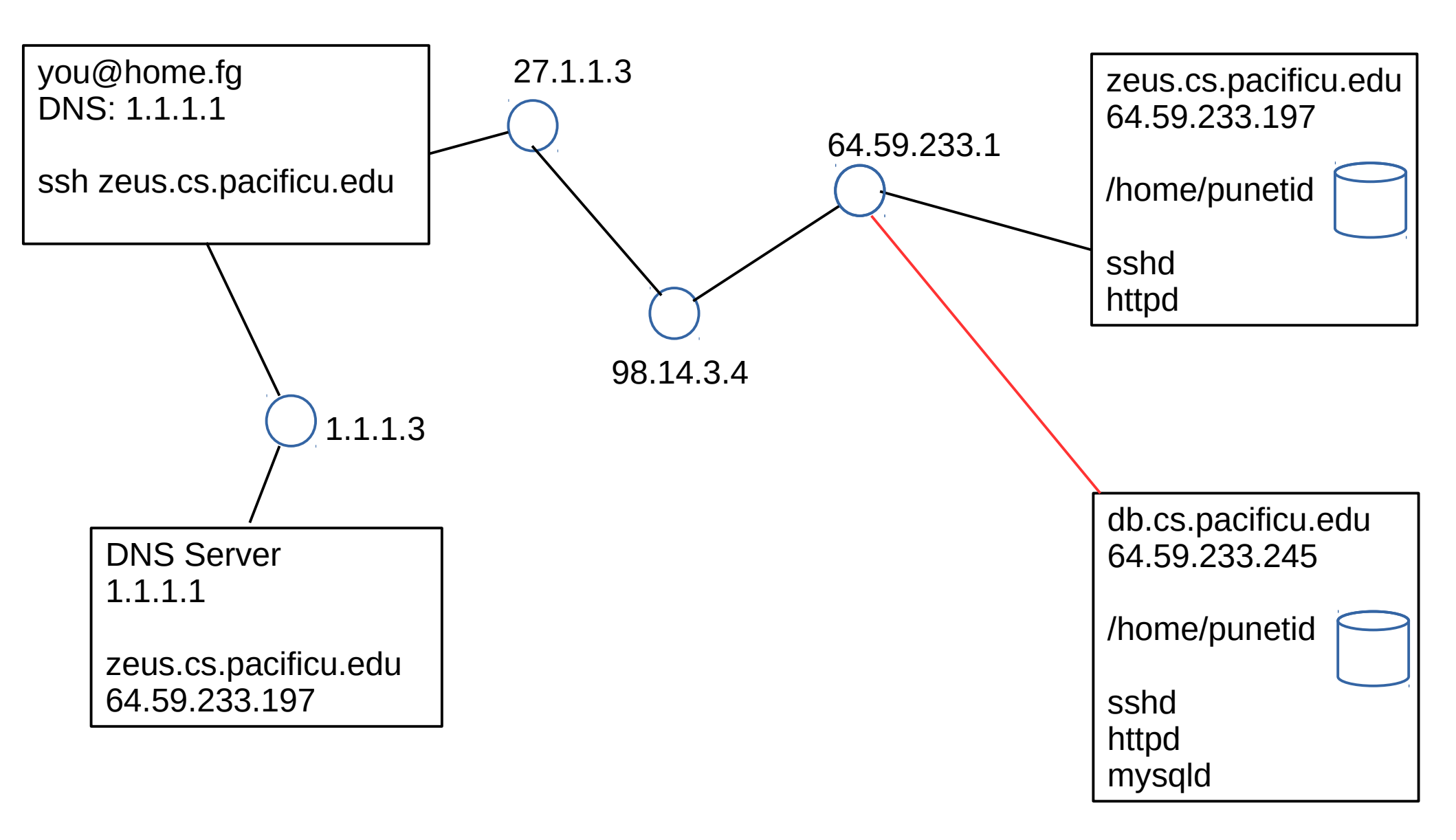

#### ssh tunnel

ssh -L 3306:64.59.233.245:3306 chadd@zeus.cs.pacificu.edu

localhost target machine (database behind a firewall) gateway/bridge

http://www.revsys.com/writings/quicktips/ssh-tunnel.html

# cs.pacificu.edu

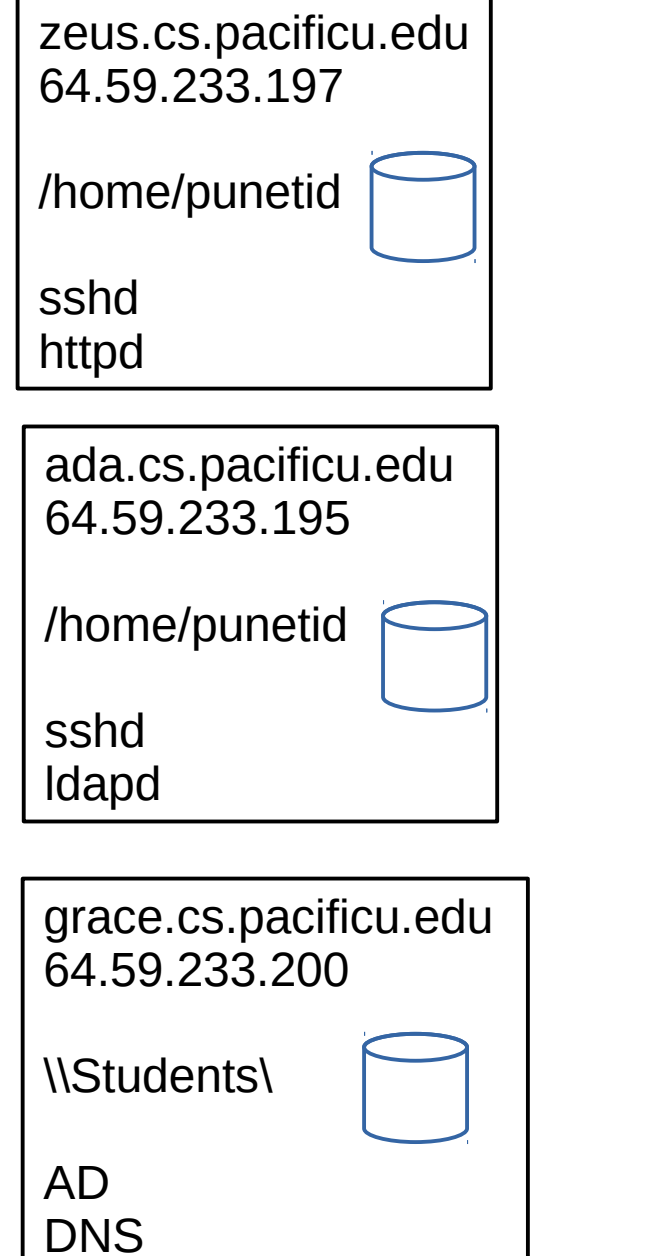

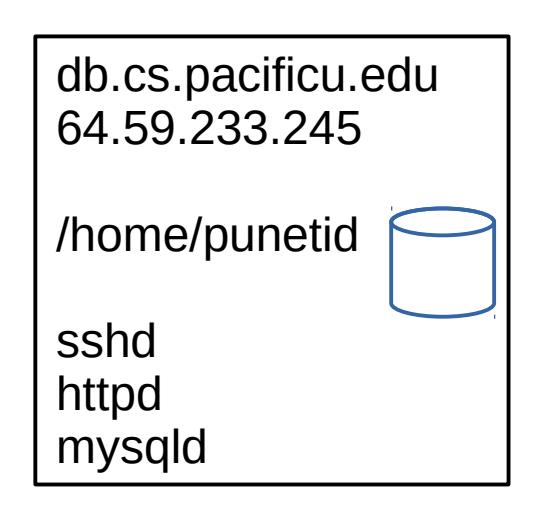

| maude.cs.pacificu.edu (Lab)<br>64.59.233.225 |
|----------------------------------------------|
| /home/punetid                                |
| sshd<br>httpd                                |

#### So how do I run a server?

https://indieweb.org/Getting\_Started https://www.digitalocean.com/products/one-click-apps/lamp/ https://education.github.com/pack

#### A home network

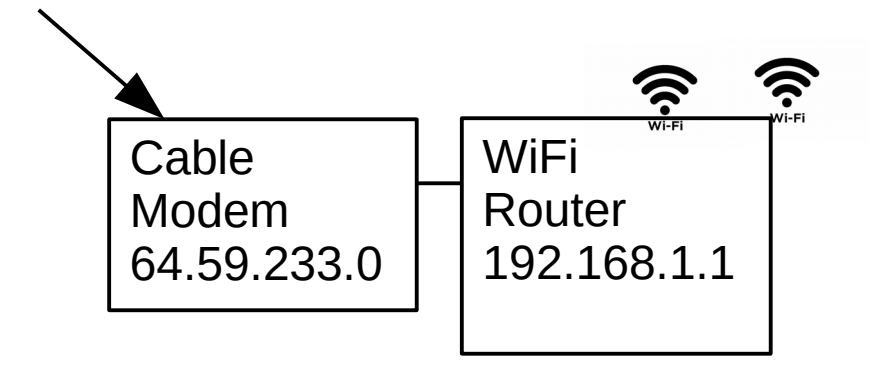

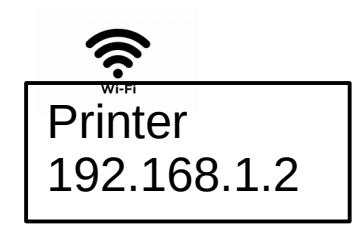

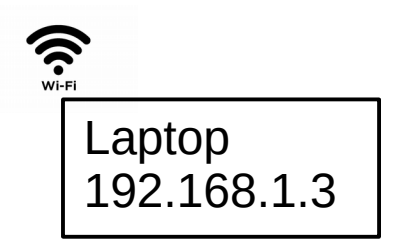

NAT DHCP